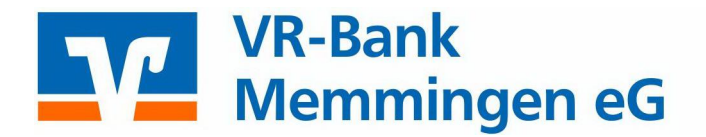

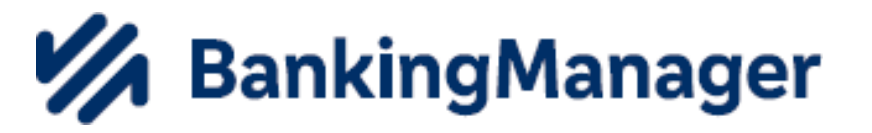

Migrationsanleitung VR NetWorld Software – BankingManager

Für die Durchführung der Migration werden folgende Zugangsdaten benötigt:

- Supervisor-Passwort von der VR-NetWorld Software
- Benutzername und Passwort von der VR-NetWorld Software

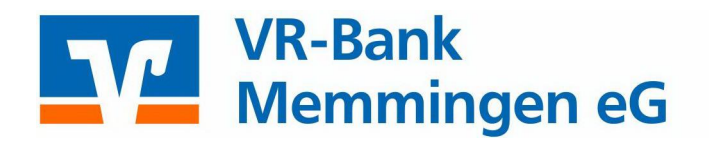

#### Start der Migration in der VR-NetWorld Software

Sie starten die Migration zum BankingManager entweder über das automatisch angezeigte Pop-up-Fenster oder manuell in Ihrer VR-NetWorld Software unter: **Extras > Banking-Manager-Migration**.

#### Migrationsassistent Schritt 1 von 5

| 3ankingManager Migrationsassistent - Schritt 1 von 5                                                                                                    | < |
|----------------------------------------------------------------------------------------------------|---|
| Ma BankingManager                                                                                                    |   |
| Der BankingManager ist das offizielle Nachfolgeprodukt der VR-NetWorld Software.                                                                                           |   |
| Freuen Sie sich auf umfassende Vorteile:                                                                                                    |   |
| <ul> <li>Intuitive Bedienung</li> <li>Modem und zukunftssicher</li> <li>Einfache Datenübernahme aus der VR-NetWorld Software</li> </ul>                                    |   |
| Es ist alles vorbereitet für den Wechsel. Stellen Sie jetzt auf den BankingManager um<br>und arbeiten Sie übergangslos mit Ihren Daten weiter (Preis: 9,95 EUR pro Monat). |   |
|                                                                                                    |   |
|                                                                                                    |   |
|                                                                                                    |   |
| Impressum Datenschutz                                                                                                    |   |
| < Zurück Weiter > Abbrechen Hilfe                                                                                                    | ] |

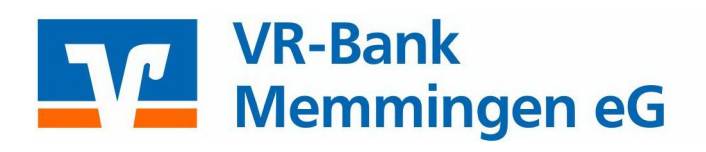

#### Migrationsassistent Schritt 2 von 5

| BankingManager Migrationsassistent - Schritt 2 von 5             | ×                     |
|------------------------------------------------------------------|-----------------------|
| Nachfolgend finden Sie alle wichtigen vertraglichen Informatione | n zum BankingManager. |
| Vorvertragliche Informationen                                    |                       |
| Leistungsbeschreibung                                            |                       |
| AGBs Ihrer Bank                                                  |                       |
| Preis- und Leistungsverzeichnis                                  |                       |
| Sonderbedingungen                                                |                       |
| Datenschutzhinweise                                              |                       |
| Verhaltenskodex                                                  |                       |
|                                                                  |                       |
|                                                                  |                       |
|                                                                  |                       |
|                                                                  |                       |
|                                                                  |                       |
|                                                                  |                       |
|                                                                  | Impressum Datenschutz |
|                                                                  |                       |
| Zunick Waters                                                    | bhrachan Life         |
| CZURUCK Weller > 7                                               | Ducchen               |

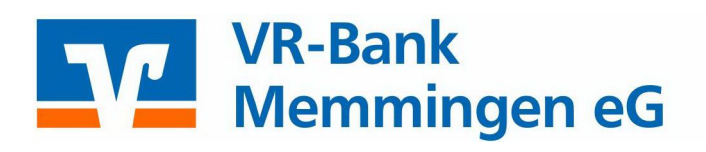

#### Migrationsassistent Schritt 3 von 5

|                                                                                                    | 11/10/11    |
|----------------------------------------------------------------------------------------------------|-------------|
| BankingManager Migrationsassistent - Schritt 3 von 5                                                           | ×           |
| Sie erwerben die Lizenz für den BankingManager zum Preis von 9,95 EUR pro Mo                                   | onat.       |
| Die Abrechnung erfolgt monatlich im Rahmen der Kontoabrechnung.                                                |             |
| Im nächsten Schritt können Sie die Bestellung durchführen und die Installation des<br>BankingManagers starten. | 3           |
|                                                                                                    |             |
|                                                                                                    |             |
|                                                                                                    |             |
|                                                                                                    |             |
|                                                                                                    |             |
|                                                                                                    |             |
| Impressum                                                                                                    | Datenschutz |
| < Zurück Weiter > Abbrechen                                                                                    | Hilfe       |

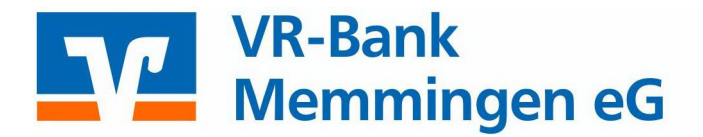

#### Migrationsassistent Schritt 4 von 5

#### Wichtig: Bestätigen Sie die Migration mit "Jetzt kostenpflichtig bestellen & installieren"

 BankingManager Migrationsassistent - Schritt 4 von 5

 Bestellen Sie jetzt den BankingManager zum Preis von 9,95 EUR pro Monat.

 Es werden alle Schritte durchgeführt, damit Sie direkt mit dem BankingManager arbeiten können:

 • Speichern aller vertraglichen Dokumente in der VR-NetWorld Software

 • Bereitsellen Ihres Lizenzschlüssels

 • Download des BankingManagers (Dateigröße: max. 500 MB)

 • Brailation des BankingManagers

 • Übernahme Ihrer Daten aus der VR-NetWorld Software

 Wichtig: Die Installation kann nicht abgebrochen werden und je nach Internetverbindung einige Zeit dauern. Währenddessen kann nicht in der VR-NetWorld Software gearbeitet werden.

 Testversion installieren (60 Tage kostenlos)

 Jetzt kostenpflichtig bestellen & installieren

 Bestellung später durchführen

#### Migrationsassistent Schritt 5 von 5

| BankingManager Mi                            | ationsassistent - Schritt 5 von 5                                        |       |
|----------------------------------------------|--------------------------------------------------------------------------|-------|
| Die Bestellung war erf                       | greich.                                                                  |       |
| Ihr Lizenzschlüssel wu<br>den BankingManager | le erstellt. Er wird im Zuge der Datenübernahme automatisc<br>bertragen. | ch in |
|                                              |                                                                          |       |
|                                              |                                                                          |       |
|                                              | Weiter                                                                   |       |
|                                              | w circi                                                                  |       |

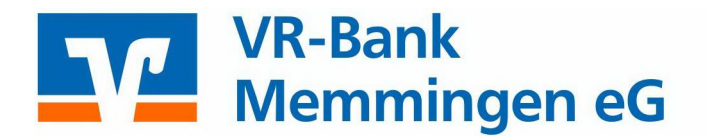

#### Es beginnt der Donwloadprozess:

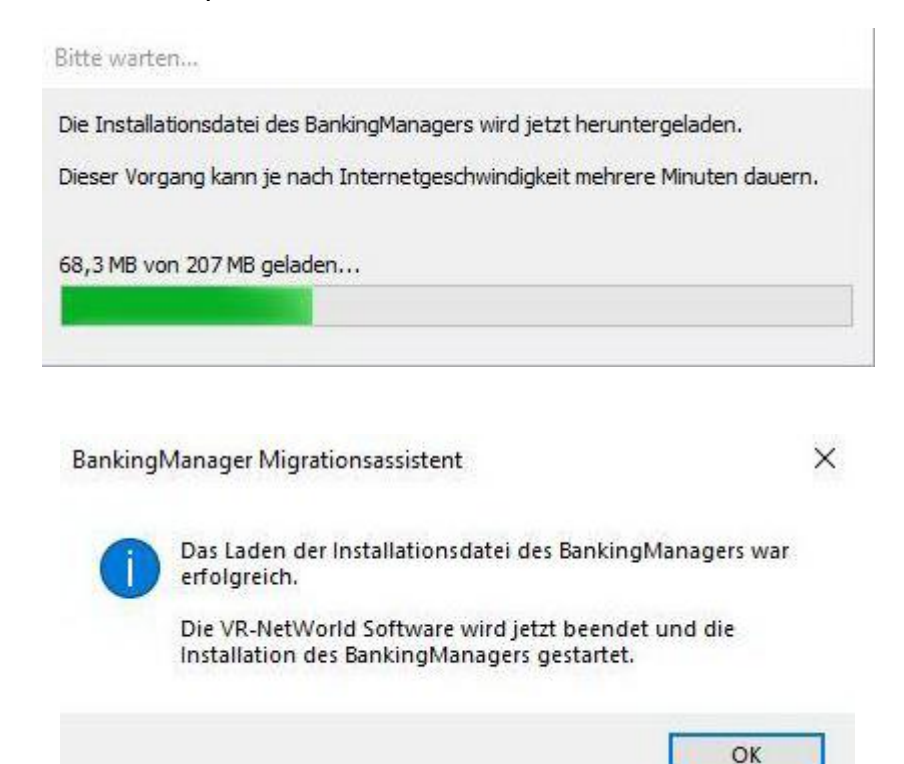

#### Danach erfolgt der Installationsprozess:

|                                     |      |                | D 11 11       |                    |          |  |
|-------------------------------------|------|----------------|---------------|--------------------|----------|--|
| and the second second second second | ^    | Einrichten -   | BankingMa     | anager             |          |  |
| Einrichten - BankingManager         | ti i | Willkommen zum | BankingManage | r-Einrichtungsassi | stenten. |  |
| Installationsordner                 |      |                |               |                    |          |  |
| Komponenten auswählen               |      |                |               |                    |          |  |
| Lizenzabkommen                      |      |                |               |                    |          |  |
| Verknüpfungen im Startmenü          |      |                |               |                    |          |  |
| Bereit zum Installieren             |      |                |               |                    |          |  |
|                                     | ~    |                |               |                    |          |  |

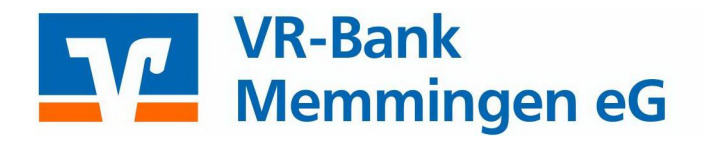

Entscheiden Sie für welche Nutzer der BankingManager installiert werden soll.

|                               |                                                                                 |        | ×         |
|-------------------------------|---------------------------------------------------------------------------------|--------|-----------|
| 🔶 👩 Assistent zur Einrichtung |                                                                                 |        |           |
|                               | Installationsart                                                                |        |           |
| Einrichten - BankingManager   |                                                                                 |        |           |
| Installationsart              |                                                                                 |        |           |
| Installationsordner           | Wie wollen Sie den BankingManager installieren?                                 |        |           |
| Komponenten auswählen         | <ul> <li>Für alle Nutzer dieses Computers (Adminrechte erforderlich)</li> </ul> |        |           |
| Lizenzabkommen                |                                                                                 |        |           |
| Verknüpfungen                 |                                                                                 |        |           |
| Programmname                  |                                                                                 |        |           |
| Verknüpfungen im Startmenü    |                                                                                 |        |           |
| Bereit zum Installieren       |                                                                                 |        |           |
| Installieren                  |                                                                                 |        |           |
| Abschließen                   |                                                                                 |        |           |
|                               |                                                                                 |        |           |
|                               |                                                                                 |        |           |
|                               |                                                                                 | -      |           |
|                               |                                                                                 | Weiter | Abbrechen |

| Jorishtan PankingManagar  | ^     | Installationsordner                                                                |               |
|---------------------------|-------|------------------------------------------------------------------------------------|---------------|
| annenten - bankingmanager | 1.1.1 | Bitte geben Sie das Verzeichnis an, in dem BankingManager installiert werden soll. | 114-          |
| nstallationsart           |       | C: \Program Files \BankingManager                                                  | Durchsuchen . |
| nstallationsordner        |       |                                                                                    |               |
| Komponenten auswählen     |       |                                                                                    |               |
| izenzabkommen             |       |                                                                                    |               |
| /erknüpfungen             |       |                                                                                    |               |
|                           |       |                                                                                    |               |

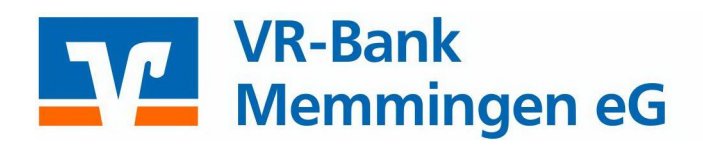

| Einrichten - BankingManager | ^ | Komponenten<br>Bitte wählen Sie die | n auswählen<br>Komponenten aus, die S | Sie installieren möch | ien.                                                                      |
|-----------------------------|---|-------------------------------------|---------------------------------------|-----------------------|---------------------------------------------------------------------------|
| Installationsart            |   | Standard                            | Alle auswählen                        | Alle abwählen         |                                                                           |
| Installationsordner         |   | BankingManager                      |                                       |                       | 1                                                                         |
| Komponenten auswählen       |   |                                     |                                       |                       |                                                                           |
| Lizenzabkommen              |   |                                     |                                       |                       |                                                                           |
| Verknüpfungen               |   |                                     |                                       |                       |                                                                           |
|                             | ~ | Suchen                              |                                       |                       | Diese Komponente wird ungefähr 532.94<br>MB auf Ihrer Festplatte belegen. |

#### Bestätigen Sie bitte die BankingManager Lizenzvereinbarung.

| nrichten - BankingManager<br>stallationsart<br>stallationsordner<br>ompon <mark>enten auswählen</mark>                                                       | ^                | Lizenzabkommen<br>Bitte lesen Sie das folgende Lizenzabkommen. Sie müssen die<br>um die Installation fortsetzen zu können.<br>Lizenzvereinbarung BankingManager für 60-<br>1. Der Lizenznehmer erhält für die Soft<br>(nachfolgend "Software") und den die<br>ein einfaches, nicht ausschließlicht | Bedingungen in diesem Abkomm<br>Tage-Testversion<br>tware BankingManager<br>azugehörigen Dokumenta<br>es, nicht übertradbare: | en akzeptier<br>tionen<br>s Recht |
|----------------------------------------------------------------------------------------------------|------------------|----------------------------------------------------------------------------------------------------|----------------------------------------------------------------------------------------------------|-----------------------------------|
| zenzabkommen                                                                                                    |                  | zur Nutzung der Software zu Testzwei<br>Das Nutzungsrecht beschränkt sich au                                                                                                    | cken.<br>uf die Dauer des Testze                                                                                              | eitraums                          |
|                                                                                                    | ~                | ✓ Ich akzeptiere die Lizenzvereinbarung.                                                                                                    | fanna is den TT                                                                                                    |                                   |
|                                                                                                    |                  |                                                                                                    |                                                                                                    | ¥                                 |
|                                                                                                    |                  |                                                                                                    | Weiter                                                                                                    | Abbreche                          |
| ← 🔯 Assistent zur Einric                                                                                                    | htung            |                                                                                                    | Weiter                                                                                                    | Abbreche                          |
| ← 🔯 Assistent zur Einric<br>Einrichten - BankingMana                                                                                                    | :htung<br>ager A | Verknüpfungen                                                                                                    | Weiter                                                                                                    | X                                 |
| <ul> <li>Kassistent zur Einric</li> <li>Einrichten - BankingMana<br/>Installationsart</li> <li>Installationsordner</li> <li>Komponenten auswählen</li> </ul> | :htung<br>ager   | Verknüpfungen<br>☑ Eintrag im Startmenü erstellen<br>☑ Verknüpfung auf dem Desktop erstellen                                                                                                    | Weiter                                                                                                    | X                                 |

×

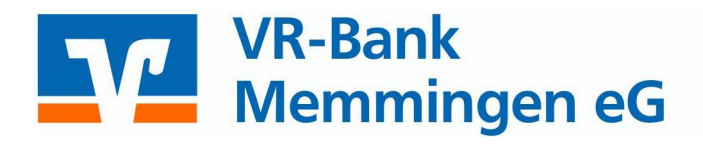

|                            |   | Bereit zum Installieren                                                                                                    |
|----------------------------|---|----------------------------------------------------------------------------------------------------|
| Komponenten auswählen      | ^ | Das Einrichtungsprogramm ist jetzt bereit, BankingManager auf Ihrem Computer zu installieren. Die<br>Installation wird 532,94 MB Festolattenplatz verwenden. |
| Lizenzabkommen             |   |                                                                                                    |
| Verknüpfungen              |   |                                                                                                    |
| Programmname               |   |                                                                                                    |
| Verknüpfungen im Startmenü |   |                                                                                                    |
| Bereit zum Installieren    | ~ |                                                                                                    |

#### Die Installation wird mit dem Button "Abschließen" erfolgreich beendet.

| Assistent zur Einrichtung  |   |                                                                        |             |
|----------------------------|---|------------------------------------------------------------------------|-------------|
|                            | • | Den BankingManager-Assistent abschließen                               |             |
| Verknüpfungen              |   | Klicken Sie Abschließen, um den BankingManager Assistenten zu beenden. |             |
| Programmname               |   | ☑ BankingManager starten                                               |             |
| Verknüpfungen im Startmenü |   |                                                                        |             |
| Bereit zum Installieren    |   |                                                                        |             |
| Installieren               |   |                                                                        |             |
| Abschließen                | ~ |                                                                        |             |
|                            |   |                                                                        |             |
|                            |   |                                                                        | Abschließen |

×

×

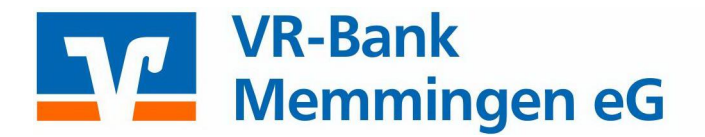

#### BankingManager – Datenübernahme: Bitte wählen Sie "Datenübernahme von der VR-NetWorld Software" aus!

### Wie möchten Sie den BankingManager einrichten?

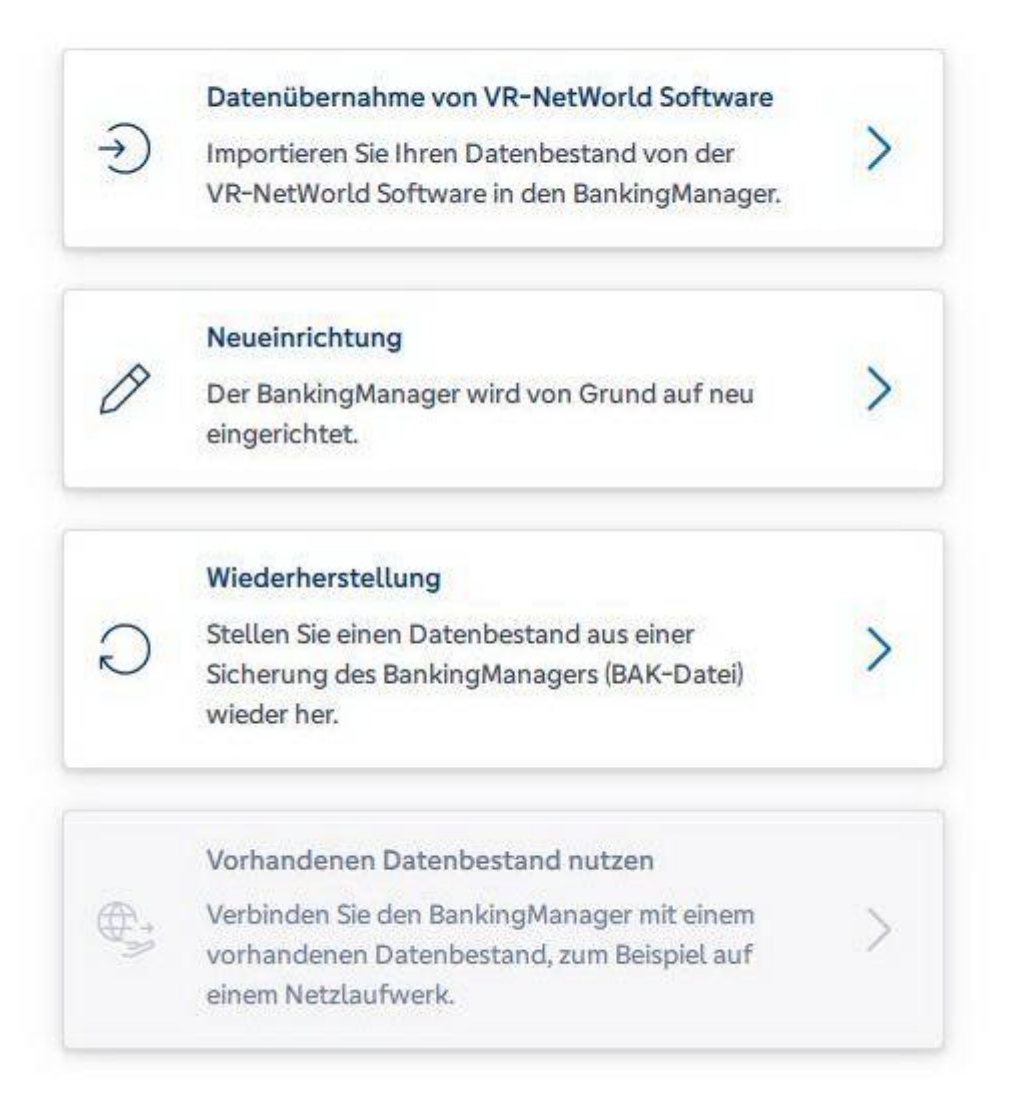

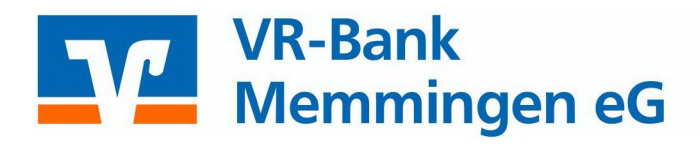

Wichtig: Geben Sie im Feld Supervisor-Passwort das Supervisor-Passwort der VR-NetWorld Software ein! Falls Sie mehrere Mandanten in der VR-NetWorld Software haben, können Sie diese für die Datenübernahme auswählen.

### Installation prüfen und Passwort eingeben

| Bere | eich im BankingManager: | Daten aus der VR-NetWorld Software: |  |
|------|-------------------------|-------------------------------------|--|
| 0    | Saldenübersicht         | Salden                              |  |
| 合    | Konten                  | Konten                              |  |
|      |                         | Umsätze (ohne Kategorien)           |  |
|      |                         | Kontoauszüge                        |  |
| 1    | Aufträge                |                                     |  |
|      | Ausgangskorb/           | Überweisungen                       |  |
|      | Historische Aufträge    | Terminierte Überweisungen           |  |
|      |                         | Termininierte Sammelüberweisungen   |  |
|      |                         | Sammelüberweisungen                 |  |
|      |                         | Umbuchungen                         |  |
|      |                         | Echtzeit-Überweisungen              |  |
|      |                         | Wiederkehrende Überweisungen        |  |
|      |                         | Daueraufträge                       |  |
|      |                         | Sammelüberweisungen (SEPA-Datei)    |  |
|      |                         | Basis-Lastschriften                 |  |
|      |                         | Firmen-Lastschriften                |  |
|      |                         | Sammel-Basis-Lastschriften          |  |
|      |                         | Sammel-Firmen-Lastschriften         |  |
|      |                         | Wiederkehrende Basis-Lastschriften  |  |
|      |                         | Wiederkehrende Firmen-Lastschriften |  |
|      |                         | Sammel-Basis-Lastschriften (SEPA-   |  |

Supervisor-Passwort aus der VR-NetWorld Software

| ••••• |        | ٢                          |
|-------|--------|----------------------------|
|       | Zurück | Datenübernahme vorbereiten |

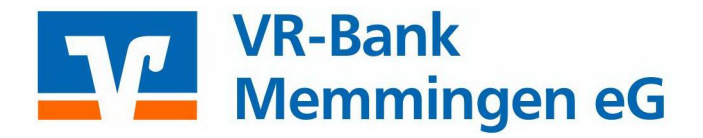

Verfollständigen Sie die Daten und starten Sie die Datenübernahme:

### Administrator anlegen

Der Supervisor aus der VR-NetWorld Software wird als Administrator im BankingManager übernommen. Bitte vervollständigen Sie folgende Informationen.

| Musterfirma                                                                                           |              |
|----------------------------------------------------------------------------------------------------|--------------|
| Vorname                                                                                               | Nachname     |
| Max                                                                                                   | Mustermann   |
| Benutzername                                                                                          |              |
| Administrator                                                                                         |              |
| Dieser Benutzer wird automatisch zum Ad                                                               | ministrator. |
| Passwort                                                                                              |              |
| •••••                                                                                                 | 0            |
| <pre>/ Mindestens 8 Zeichen.<br/>Mindestens ein Sonderzeichen:<br/>.&lt;&gt;()+-&amp;?*;,%:"'\=</pre> |              |
| Passwort bestätigen                                                                                   |              |
| •••••                                                                                                 |              |
|                                                                                                    |              |
| •••••                                                                                                 |              |

Zurück

Datenübernahme starten

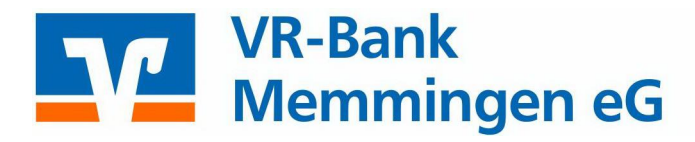

# 

### Datenübernahme erfolgreich

| Direct |                      | in teregrent in the set              |              |
|--------|----------------------|--------------------------------------|--------------|
| •      | Saldenübersicht      | Salden                               | $\checkmark$ |
| 金      | Konten               | Konten                               | $\checkmark$ |
|        |                      | Umsätze (ohne Kategorien)            | $\checkmark$ |
|        |                      | Kontoauszüge                         | $\checkmark$ |
| Ş      | Aufträge             |                                      |              |
|        | Ausgangskorb/        | Überweisungen                        | $\checkmark$ |
|        | Historische Aufträge | Terminierte Überweisungen            | ~            |
|        |                      | Termininierte<br>Sammelüberweisungen | $\checkmark$ |
|        |                      | Sammelüberweisungen                  | $\checkmark$ |
|        |                      | Umbuchungen                          | $\checkmark$ |
|        |                      | Echtzeit-Überweisungen               | $\checkmark$ |
|        |                      | Wiederkehrende Überweisungen         | $\checkmark$ |
|        |                      | Daueraufträge                        | $\checkmark$ |
|        |                      | Sammelüberweisungen (SEPA-<br>Datei) | $\checkmark$ |
|        |                      | Basis-Lastschriften                  | $\checkmark$ |
|        |                      | Firmen-Lastschriften                 | $\checkmark$ |
|        |                      | Sammel-Basis-Lastschriften           | $\checkmark$ |
|        |                      | Sammel-Firmen-Lastschriften          | $\checkmark$ |
|        |                      | Wiederkehrende Basis-                |              |

Im nächsten Schritt wird eine Sicherung der Daten erstellt, beispielweise für eine spätere Wiederherstellung.

Datensicherung durchführen

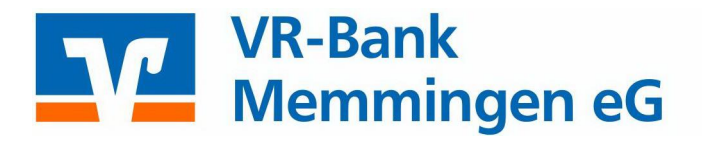

Nach der Datenübernahme erfolgt eine Datensicherung – folgen Sie den Bildschirmanweisungen.

BankingManager – Anmeldung

Bitte melden Sie sich mit Ihrem neu vergebenen Passwort im BankingManager an.

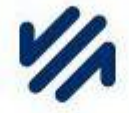

### Willkommen beim BankingManager

| Administrator | ~           |
|---------------|-------------|
| Passwort      |             |
|               | 0           |
|               | Anmelden    |
| Probleme bei  | m Anmelden? |

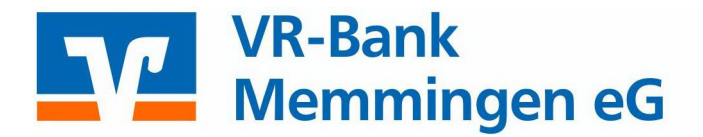

## Beim erstmaligen Aufruf des **BankingManagers** erhalten Sie die Möglichkeit, ein Einführungsvideo anzusehen.

🐼 Video-Anleitungen

- 🗆 X

### Guten Tag, Max Mustermann – schön, dass Sie da sind!

Wir möchten Ihnen den Wechsel zum BankingManager so angenehm wie möglich gestalten.

Damit Sie sich schnell zurechtfinden, haben wir ein Video für Sie vorbereitet. Das Video sowie weitere Hilfestellungen finden Sie in der Anwendung rechts oben über das ?-Symbol.

Der BankingManager wurde entwickelt, um Ihnen Ihre Arbeit zu erleichtern – probieren Sie es, wir wünschen Ihnen viel Freude.

|                                                                                                    | -                      | sectors (sectors)                                                                                                    |                                                                                                    |     | ***                                                                                                    |
|----------------------------------------------------------------------------------------------------|------------------------|----------------------------------------------------------------------------------------------------|----------------------------------------------------------------------------------------------------|-----|----------------------------------------------------------------------------------------------------|
| <ul> <li>Bill and an and a second second</li></ul> | 0002-0090<br>4         | BGD2 0096 SLind PS Kartnikerson<br>materialise internet (* 15 million and 19 million<br>materialise internet)                                                                                                    |                                                                                                    | a.) | 9.469,85 CUR                                                                                                    |
| Nation in the life of the                                                                                                    | And a second           |                                                                                                    | an (2) <sup>40</sup> (n                                                                                                    |     | Secure All                                                                                                    |
|                                                                                                    | 1115,000<br>1111,000   | Average Annual Control of Control of Control | An other CALL Course for the Call Street CA                                                                                                    |     | 100 March 100 March 100 Ma |
|                                                                                                    | ******                 | Automation and                                                                                                    | Sumplement of pression                                                                                                    |     | Superior 247-00                                                                                                    |
|                                                                                                    | 010,000                | Sectorem and                                                                                                    | 1000-00 (10 (10 (10 (10 (10 (10 (10 (10 (10 (                                                                                                    |     | 01                                                                                                    |
|                                                                                                    | 10.11.001<br>10.11.001 | and a second second                                                                                                    | No. of Concession, Name of Concession, Name of |     | Pagasakatra Berbia Ak                                                                                                    |
|                                                                                                    | micant                 | Sectored as inset                                                                                                    | Names and Address of Control of State                                                                                                    |     |                                                                                                    |
|                                                                                                    | *****                  | Sectorization institu-<br>te                                                                                                    | Service and the second second                                                                                                    |     | 1000                                                                                                    |
|                                                                                                    | and an and a           |                                                                                                    |                                                                                                    |     | 1440440 KOLIN.                                                                                                    |
|                                                                                                    | 70,515                 |                                                                                                    | The second second                                                                                                    |     | 10.0                                                                                                    |

#### BankingManager – Automatischer Hinweis

Bitte synchronisieren Sie einmalig Ihren Zugang oder Ihre Chipkarte durch Anklicken der markierten Schaltfläche!

| erzlich willkommen                  |                                                                                                    |  |  |  |  |
|-------------------------------------|----------------------------------------------------------------------------------------------------|--|--|--|--|
| Bai                                 | nkingManager ist in wenigen Schritten einsatzbereit.                                                                               |  |  |  |  |
| 1                                   | Die Datenübernahme aus der VR-NetWorld Software war erfolgreich.                                                                   |  |  |  |  |
|                                     | Sie können nun mit der weiteren Einrichtung des BankingManagers<br>fortfahren.                                                     |  |  |  |  |
|                                     | Mindestens ein Zugang muss synchronisiert werden.                                                                                  |  |  |  |  |
|                                     | Zugänge müssen vor der Nutzung zunächst mit der Bank synchronisiert                                                                |  |  |  |  |
|                                     | werden. Unter dem Menüpunkt <u>.Max Mustermann &gt; Zugänge &amp;</u>                                                              |  |  |  |  |
|                                     | die Synchronisierung vor.                                                                                                    |  |  |  |  |
|                                     |                                                                                                    |  |  |  |  |
|                                     | ichten Sie den BankingManager einrichten?                                                                                          |  |  |  |  |
| e mà                                |                                                                                                    |  |  |  |  |
| e mà<br>Einz                        | elbenutzer                                                                                                    |  |  |  |  |
| e mà<br>Einz<br>Starl<br>Banl       | <mark>elbenutzer</mark><br>en Sie diese vereinfachte Einrichtung, wenn ausschließlich Sie selbst den<br>ringManager benutzen.      |  |  |  |  |
| e mà<br>Einz<br>Star<br>Banl        | elbenutzer<br>ren Sie diese vereinfachte Einrichtung, wenn ausschließlich Sie selbst den<br>ringManager benutzen.                  |  |  |  |  |
| e mà<br>Einz<br>Star<br>Banl<br>Meh | elbenutzer<br>ten Sie diese vereinfachte Einrichtung, wenn ausschließlich Sie selbst den<br>tingManager benutzen.<br>rere Benutzer |  |  |  |  |

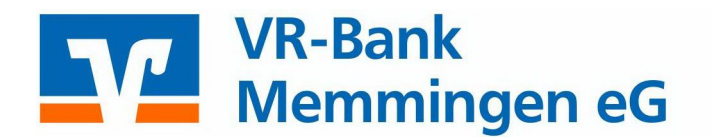

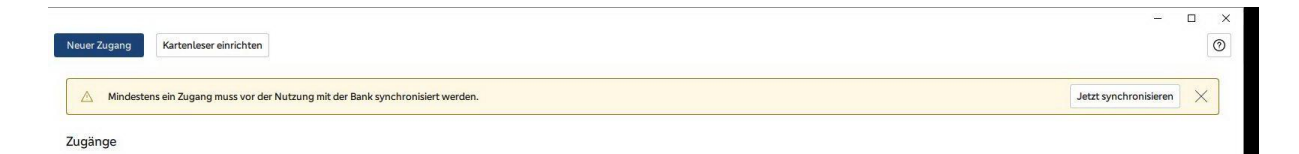

Nach erfolgreicher Synchronisation ist der BankingManager einsatzbereit. Ihre Lizenz im BankingManager wird innerhalb weniger Werktage aktiviert (Die Fehlermeldung zur Lizenz wird automatisch gelöscht)!

Unter <u>www.vr-memmingen.de/bankingmanager</u> stellen wir eine Anleitung für die Verarbeitung von Überweisungen und Lastschriften zur Verfügung. Ebenso finden Sie dort das Anwenderhandbuch.